# Molina Healthcare: Making the **Marketplace** Provider Portal work for you!

Molina Healthcare is committed to supporting you and your patients. We're excited to introduce a new **automated authorization tool** in the Provider Portal to help simplify your workflow.

This tool allows you to submit authorization requests that may be **automatically approved** if they meet **medical necessity** based on **MCG guidelines**. It's a faster, more efficient way to get the approvals you need.

## What's new

The following **Marketplace CPT codes** are now included in the automated process. If you are an **in-network provider** and use any of these codes, you can:

- Receive faster decisions
- Save time on administrative tasks
- Record the reference number in your patient's health record

**Note**: If your request includes one of the codes below **plus** a code not in the Auto Auth program, the request will pend and be routed to Molina for review.

## Included CPT codes

#### Arthroscopy CPT codes:

| 29805 | 29806 | 29807 | 29819 | 29820 | 29821 | 29822 |
|-------|-------|-------|-------|-------|-------|-------|
| 29823 | 29824 | 29825 | 29827 | 29828 | 29860 | 29862 |
| 29863 | 29867 | 29868 | 29870 | 29873 | 29874 | 29875 |
| 29876 | 29877 | 29879 | 29880 | 29881 | 29882 | 29883 |
| 29884 | 29885 | 29886 | 29887 | 29888 | 29889 | 29891 |
| 29892 | 29894 | 29895 | 29897 | 29898 | 29899 | 29914 |
| 29915 | 29916 |       | -     |       |       |       |

## Electroencephalogram (EEG) CPT codes:

| 95700 | 95708 | 95709 | 95710 | 95711 | 95712 | 95713 |
|-------|-------|-------|-------|-------|-------|-------|
| 95714 | 95715 | 95716 | 95721 | 95722 | 95723 | 95724 |
| 95725 | 95726 |       |       |       |       |       |

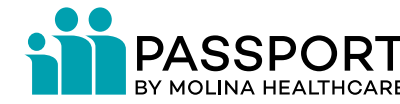

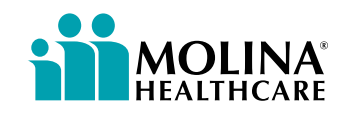

## Gynecology CPT codes:

| 58150 | 58210 | 58260 | 58270 | 58285 | 58290 | 58294 |
|-------|-------|-------|-------|-------|-------|-------|
| 58541 | 58542 | 58543 | 58544 | 58550 | 58552 | 58553 |
| 58554 | 58570 | 58571 | 58572 | 58573 |       |       |

## Podiatry CPT codes:

| 28060 | 28062 | 28080 | 28090 | 28092 | 28108 | 28110 |
|-------|-------|-------|-------|-------|-------|-------|
| 28111 | 28112 | 28113 | 28118 | 28119 | 28120 | 28122 |
| 28124 | 28200 | 28270 | 28285 | 28286 | 28288 | 28289 |
| 28291 | 28292 | 28295 | 28297 | 28298 | 28299 | 28304 |
| 28306 | 28307 | 28308 | 28310 | 28312 | 28313 | 28315 |
| 28750 | 29893 |       |       |       |       |       |

#### <u>Sleep studies CPT codes:</u>

| 95805 95807 95808 95810 | 05 95807 95808 95810 95811 |  |
|-------------------------|----------------------------|--|
|-------------------------|----------------------------|--|

#### Get started in 3 easy steps

- 1. Confirm your authorization role with your organization's Availity administrator (this is required to access the tool).
- 2. Log into Availity Essentials and go to:
  - Patient Registration > Authorizations and Referrals
- 3. Note the reference number in your patient's health record.

#### Not registered with Availity Essentials?

Your organization's Availity administrator can visit <u>Availity.com</u> and click **Get Started**. For help, contact <u>Availity Customer Support</u>.

Thank you for partnering with Molina Healthcare. We appreciate the care you provide to our members.

Sincerely,

Molina Healthcare

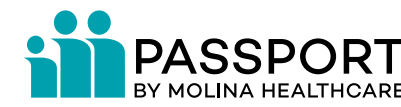

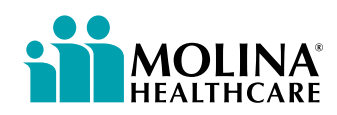